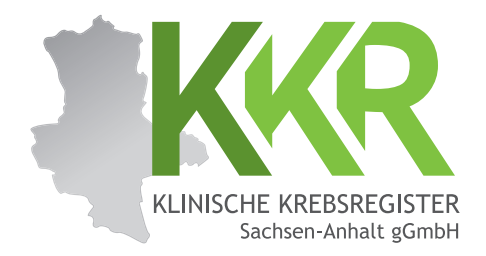

## ANLEITUNG "MEETYOO" Webkonferenz für Internet-Explorer

Wenn Sie den Link aus der E-Mail folgen sehen Sie folgendes im Browser:

Hier bitte Ihren Namen eintragen und den PIN aus der E-Mail verwenden.

In diesem Fenster kann "Tour nicht mehr anzeigen" abgewählt werden, dann erscheint dieses Fenster beim nächsten Mal nicht mehr. Sonst "Tour starten" oder das Fenster mit "x" schließen. AN KONFERENZ TEILNEHMEN

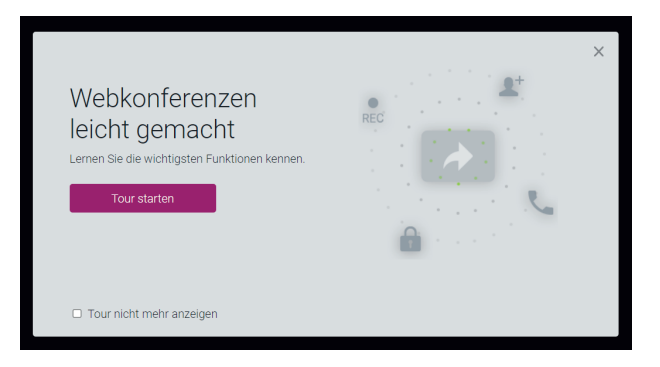

Die Teilnahme an der Audiokonferenz ist über 2 Varianten möglich:

1. Variante "übers Internet verbinden" (dringend empfohlen)

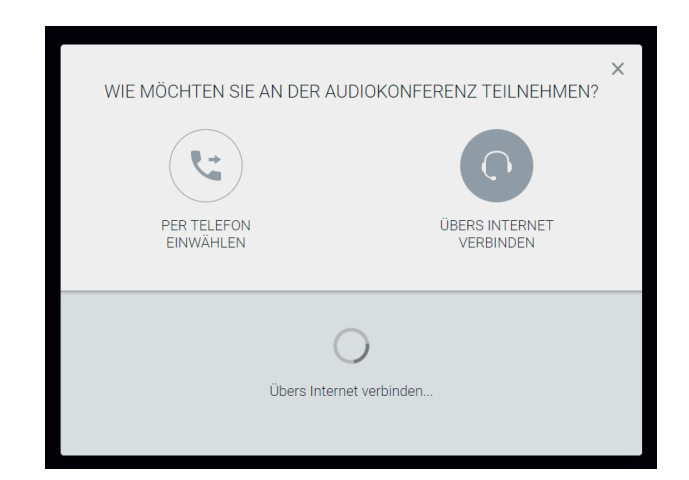

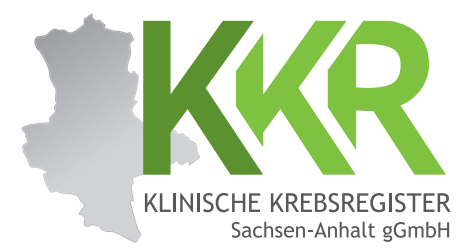

2. Variante "per Telefon einwählen" (ausschließlich zusätzlich bei akustischen Problemen)

Hier die aufgeführte Telefonnummer wählen. Daraufhin wird der Zugangscode abgefragt, welcher im Telefon eingegeben werden muss. Nach erfolgreicher Einwahl "Ich habe mich eingewählt" anklicken.

| WIE MÖCHTEN SIE AN DER AUDIOKONFERENZ TEILNEHMEN?                                             | × |
|-----------------------------------------------------------------------------------------------|---|
| PER TELEFON ÜBERS INTERNET<br>EINWÄHLEN VERBINDEN                                             |   |
| Wenn Sie erfolgreich in der Telefonkonferenz sind, geben Sie <b>123#120#</b> ein.             |   |
| Deutschland - Berlin (de) ✓<br>Wählen Sie: +49 30 232531400<br>Konferenz-Zugangscode: 346412# |   |
| Ich habe mich eingewählt                                                                      |   |

Sie sind erfolgreich verbunden, sobald folgendes Fenster erscheint:

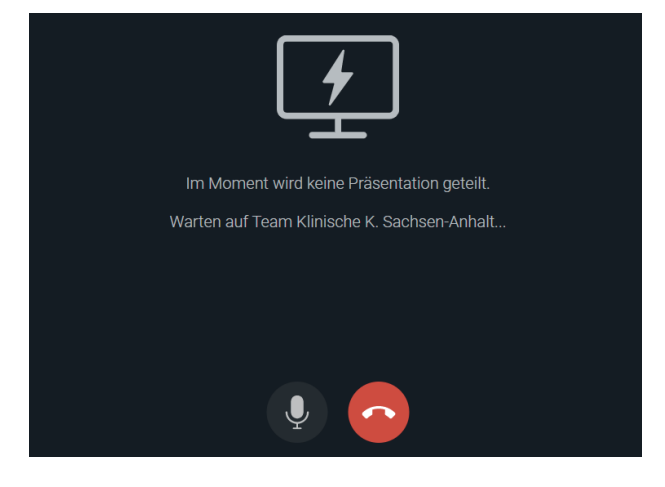